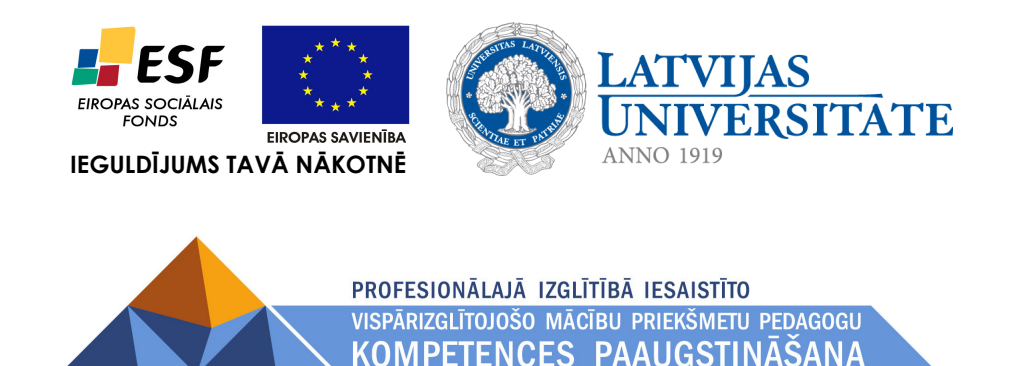

Imants Gorbāns

## Attēlu apstrāde Adobe Photoshop un GIMP

/papildmateriāls materiālu sagatavošanai ievietošanai MOODLE vidē/

Materiāls izstrādāts ESF Darbības programmas 2007. - 2013.gadam "Cilvēkresursi un nodarbinātība" prioritātes 1.2. "Izglītība un prasmes" pasākuma 1.2.1."Profesionālās izglītības un vispārējo prasmju attīstība" aktivitātes 1.2.1.2. "Vispārējo zināšanu un prasmju uzlabošana" apakšaktivitātes 1.2.1.1.2. "Profesionālajā izglītībā iesaistīto pedagogu kompetences paaugstināšana" Latvijas Universitātes realizētā projekta "Profesionālajā izglītībā iesaistīto vispārizglītojošo mācību priekšmetu pedagogu kompetences paaugstināšana" (Vienošanās Nr.2009/0274/1DP/1.2.1.1.2/09/IPIA/VIAA/003, LU reģistrācijas Nr.ESS2009/88) īstenošanai.

# Rīga, 2010.

## Satura rādītājs

| Attēlu apstrāde bezmaksas atvērtā pirmkoda programmā GIMP | 2  |
|-----------------------------------------------------------|----|
| Automātiska vienāda attēlu apstrāde ar Adobe Photoshop    | 7  |
| Attēla daļas (Slices) priekš attēla kartes                | 7  |
| Animētie gifi                                             | 8  |
| Attēla karte (Image Map) ar Adobe Image Ready             | 9  |
| Attēla karte (Image Map) ar GIMP                          | 10 |
| Pogu ( <i>Rollover</i> ) attēli.                          | 10 |
| Failu svara ieteikumi                                     | 11 |
| GIMP skripti                                              | 11 |

Šajā konspektā ir aplūkoti populārākie attēlu apstrādes paņēmieni lietojumprogrammās GIMP un Adobe Photoshop, kuri var būt noderīgi mācibu materiālu sagatavošanai ievietošanai e-mācibu vidē MOODLE.

Adobe Image Ready ir Web grafikas programma, kas papildina Adobe Photoshop. Ja ir nepieciešamība vai vēlme pāriet uz atklātā pirmkoda un brīvlietojuma programmatūru, lielisks Photoshop analogs ir Linux videi radītais GIMP, skat. www.gimp.org tam ir arī MS Windows versija, literatūra: http://gimp-savvy.com/BOOK/ un http://www.gimp.org/tutorials/.

## Attēlu apstrāde bezmaksas atvērtā pirmkoda programmā GIMP

Attēli no mūsdienu digitālajiem fotoaparātiem parasti ir augstas izšķirtspējas un liela izmēra, kas ir noderīgi labas kvalitātes izdruku veidošanai. Liela izmēra attēli diemžēl no interneta resurspunktiem lejuplādējas lēnām. Savukārt apskatei datora monitorā tik augstas kvalitātes attēli nav nepieciešami, tādēļ interneta mājas lapās, tajā skaitā e-mācību vidē MOODLE ir jāievieto atbilstoši optimizēti attēli, kuru faila izmērs tipiski nepārsniedz 30 kB līdz 100 kB, bet attēla izmērs ir, piemēram, 800x600 vao 640x480 pikseļi, vēlamā izšķirtspēja ir 72 vai 96 punkti uz collu.

Pašas nepieciešamākās darbības attēla pielāgošanā interneta materiālu prasibām:

1. Atveram attēlu programmā GIMP ar rīku Fails/ Atvērt (Ctrl+O), skat. 1. attēlu.

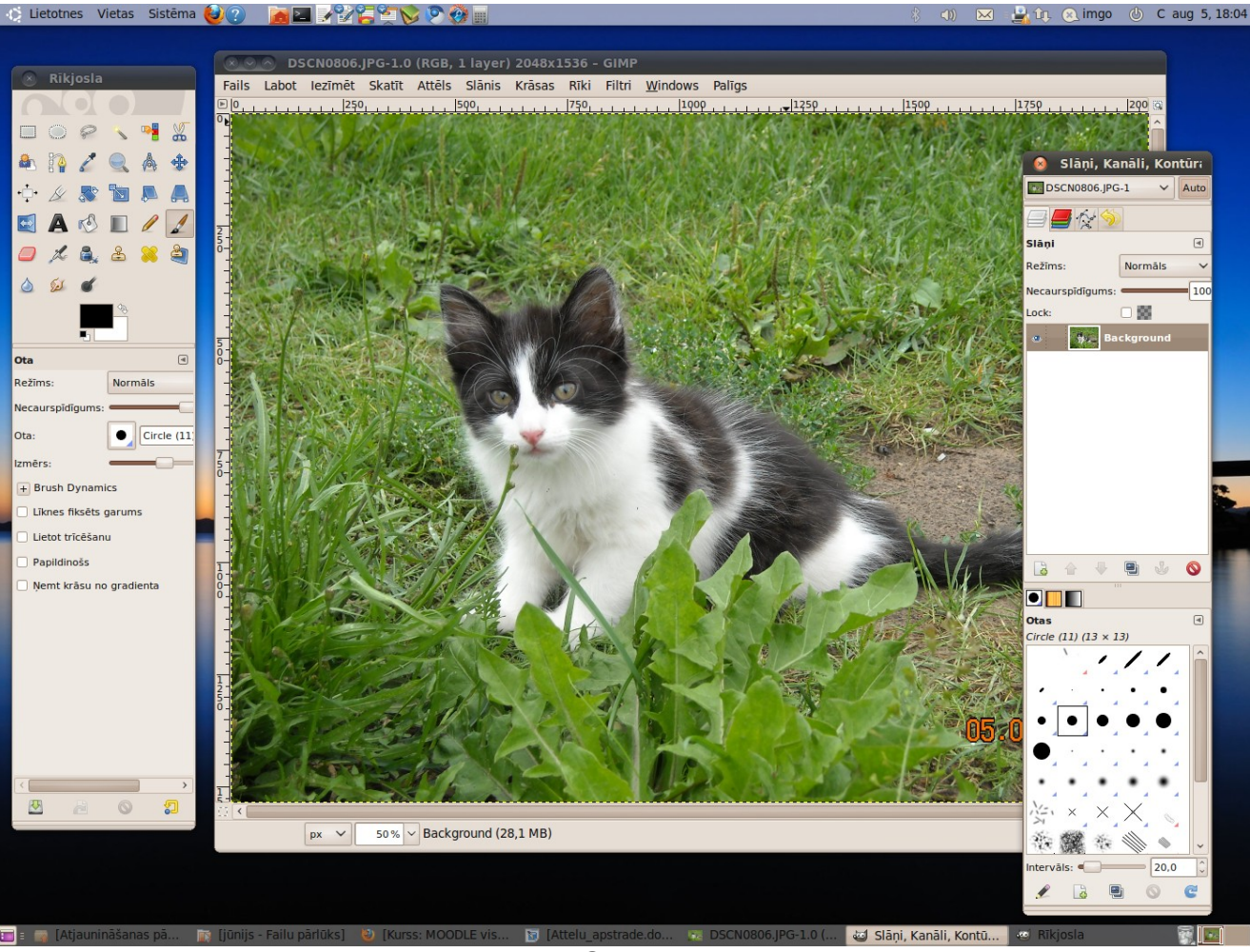

1. att. Attēlu apstrādes programmas GIMP trīs galvenie darba logi.

2. Attēla lietderīgās daļas izgriešana: rīkjoslu panelī iespiežam pirmo pogu "Taisnstūra iezīmēšanas rīks" un ar peles kreiso taustiņu velkot pa diagonāli, iezimējam taisnstūrī attēla atstājamo daļu (darbību var atkārtot, kamēr izdodas atrast optimālu kadrējumu), tad pielieto rīku *Attēls/ Apcirst līdz iezīmētajam (Crop Image)*. Ja iegūtais rezultāts nepatīk, to var atcelt ar *Labot/ Atpakaļ... (Ctrl+Z)*.

**3.** Tad attēlu samazina ar *Attēls/ Mērogot attēlu (Scale Image)*, norādot garākās malas izmēru, piemēram, 640 pikseļi, ar *Tab* taustiņu pārejot tālāk, automātiski proporcionāli nomainās ari otras malas izmērs, ja saslēgums (poga ar ķēdes simbolu) nav atcelts; beigās spiežam apstiprinājuma pogu *"Mērogot", skat. 2. att.* 

| Attēla izmērs   | -         |        |              |
|-----------------|-----------|--------|--------------|
| Platums:        | 640       |        |              |
| Augstums:       | 445       |        | Pikseļi 🗘    |
|                 | 640 × 445 | pixels |              |
| X izšķirtspēja: | 72,000    |        |              |
| Y izšķirtspēja: | 72,000    | Ĵ      | pikseļi/in 🗘 |
| Kvalitāte       |           |        |              |
| Interpolācija:  | Kubisks   |        | ~            |
|                 |           |        |              |

2. att. Attēla mērogošana

**3.** Nospiežot taustiņu *"1"* vai *Skatīt/ 1:1 (100%)*, iegūstam attēlu "dabīgā" izmērā un novērtējam tā kvalitāti. Nepieciešamības gadījumā var mainīt attēla krāsu īpašības ar rīkjoslas *"Krāsas"* rīkiem *"Krāsu līdzsvars", "Tonis-piesātinājums", "Spilgtums-kontrasts"* u.c. Attēla pagriešanas iespēja atrodas pie *Attēls/ Pārveidošana*. GIMP pamatus var viegli apgūt intuitīvi, izmēģinot dažādas izvēlnēs atrodamās iespējas (nebaidieties eksperimentēt, jo eksistē Ctrl+Z, turklāt vienmēr var aizvērt attēla logu, nesaglabājot izmaiņas, ja tās nav sanākušas cerētās).

**4.** Bieži ir nepieciešams uzlabot attēla asumu, tas jādara nepārspīlējot, kam noder rīks *Filtri/ Uzlabošana/ Unsharp Mask*, skat. 3. att.

| Priekšskats |                     |
|-------------|---------------------|
| Radius:     | 3,0 🗘               |
| Amount:     | 0,25 🗘              |
| Threshold:  | 0 🗘                 |
| Help Cancel | <u>∖</u> <u>o</u> k |

3. att. Attēla asuma mērena uzlabošana.

**5.** Visbeidzot saglabājam attēlu ar *Fails/ Saglabāt kā (Save As)*. Interneta materiāliem ļoti piemērots ir png attēlu formāts, tādēļ saglabāšanas dialoga loga apakšdaļā atveram sadaļu *"Norādit faila tipu"* un tur uzklikšķinam uz *PNG Image (png), skat. 4. att.*.

| <u>N</u> osaukums:       | att_2         | ?7.png            |       |            |             |     |                                  |
|--------------------------|---------------|-------------------|-------|------------|-------------|-----|----------------------------------|
| Saglabāt <u>m</u> apē:   | 20            | 010-08-0517.55.04 | ;     |            |             |     | ~                                |
| – <u>P</u> ārlūkot citas | mape          | 25                |       |            |             |     |                                  |
| < 📠 imgo 🛛 Bi            | ildes         | 2010-08-0517.     | 55.04 |            |             |     | Izveidot <u>m</u> api            |
| <u>V</u> ietas           | Â             | Nosaukums         | ~     | Izmērs     | Izmainīts   |     | Preview                          |
| Q Meklēt                 |               | M DSCN0753.JPG    |       | 911,4 KB   | 2010.07.22. |     |                                  |
| Nesen izmant             |               | DSCN0754.JPG      |       | 914,4 KB   | 2010.07.22. |     |                                  |
| 📷 imgo                   |               | DSCN0755.JPG      |       | 926,1 KB   | 2010.07.22. |     | 2                                |
| Darbavirsma              |               | DSCN0756.JPG      |       | 906,3 KB   | 2010.07.22. |     |                                  |
| Failu sistēma            |               | DSCN0757.JPG      |       | 919,0 KB   | 2010.07.22. |     |                                  |
| Bildes                   |               | DSCN0758.JPG      |       | 910,0 KB   | 2010.07.22. |     |                                  |
| Dokumenti                |               | DSCN0759.JPG      |       | 921,5 KB   | 2010.07.22. |     | lezīmējuma nav                   |
| Dokumenti                | -             | # DSCN0760.JPG    |       | 771,3 KB   | 17:55       |     |                                  |
| Mūzika                   |               | DSCN0761.JPG      |       | 916,5 KB   | 2010.07.27. |     |                                  |
|                          | ~             | SCN0762.IPG       |       | 931.6 KB   | piektdiena  | ~   |                                  |
| Pievienot Noņ            | emt           | All in            | mages |            |             |     | ~                                |
| – Norādīt faila t        | ipu (P        | NG image)         |       |            |             |     |                                  |
| Faila tips               | Paplašinājumi |                   |       | šinājumi ^ |             |     |                                  |
| KISS CEL                 |               | cel               |       |            |             |     |                                  |
| Microsoft Window         | ws ico        | on                |       |            |             | ico |                                  |
| MNG animation            |               |                   |       |            |             | mng |                                  |
| PBM image                |               |                   |       |            |             | pbm |                                  |
| PGM image                |               |                   |       |            |             | pgm |                                  |
| Photoshop image          | e             |                   |       |            |             | psd |                                  |
| PNG image                |               |                   |       |            |             | png |                                  |
| PNM image                |               |                   |       |            |             | pnm | ×                                |
| Palīdzība                |               |                   |       |            |             |     | At <u>c</u> elt <u>S</u> aglabāt |

4. att. Attēla saglabāšana png formātā.

Nākamajā logā tipiski piekrītam programmas ieteikumiem (kompresija 9 no 10) un saglabājam jaunā failā, kuru tad augšuplādejam MOODLE failu mapē, skat. 5. att.

| Interlacing (Adam7)                       |
|-------------------------------------------|
| Save <u>b</u> ackground color             |
| Save gamma                                |
| Save layer offset                         |
| Save <u>r</u> esolution                   |
| Save creation <u>t</u> ime                |
| Save comment                              |
| Save color values from transparent pixels |
| Compression level: 9                      |
| Load Defaults Save Defaults               |
| <u>H</u> elp <u>C</u> ancel <u>Save</u>   |

5. att. Attēla īpašību norādīšana pie saglabāšanas.

#### Automātiska vienāda attēlu apstrāde ar Adobe Photoshop

Daudzu attēlu vienveidīgai apstrādei, piemēram, no digitālās kameras, ērti veidot darbības (*Actions*), tas dos ir lielu laika ekonomiju.

**1.** Atver *Photoshop* vienu tipisku attēlu un Actions tablapā (ja tās nav, Window/ Show Actions), nospiež pogu Create Action, izlecošajā dialoga logā norādam jaunās darbības nosaukumu. Iedarbinās darbību rakstītājs, par ko turpat liecina sarkanā poga.

2. lzpilda attēla apstrādi, saglabāšanu, aizvēršanu, piemēram, Image/ Size, Image/ Adjust/ Brightnrss/Contrast, Filter/ Sharpen/ Unsharp Mask, File/ Save for Web, File/ Close.

3. Actions tablapā nospiež pogu Stop.

4. Atver daudzas bildes, visas reizē iezīmējot File/ Open logā.

**5.** Pie katras bildes atliek tikai Actions tablapā uzklikšķināt uz izvēlētā darbības scenārija nosaukuma (ne apakšdarbības) un nospiest Play.

## Attēla daļas (Slices) priekš attēla kartes

Attēla sadalīšana noder lielu attēlu, dizaina elementu publicēšanai, saliekot pa daļām tabulā. Tad attēls ātrāk ielādējas, jo notiek tā daļu paralēla ielāde (kā arī mazāka iespēja savienojuma kļūdām pārtraukt ielādi), tas noder arī kad katru daļu vajag savādāk apstrādāt un saglabāt, kā arī lai veidotu attēlu kartes (Image maps, piemēram, fotogrāfijā klikšķinot uz cilvēkiem ir saite uz katra mājas lapu). Attēlu labi var sagriest daļās gan *Adobe Photoshop 6*+, gan *Image Ready 3*+ u.c.

1. Izveidojiet lielo attēlu Adobe Photoshop, Corel Draw, Gimp vai citā programmā.

2. Atveriet sagatavoto failu, piemēram, Image Ready vai Photoshop: File/ Open.

**3.** Uzklikšķiniet Rīku panelī (Window/ Show Tools, ja to neredz) uz Slice Tool (6. attēlā pa kreisi, ja *Imege Ready*, pa labi- ja *Photoshop*).

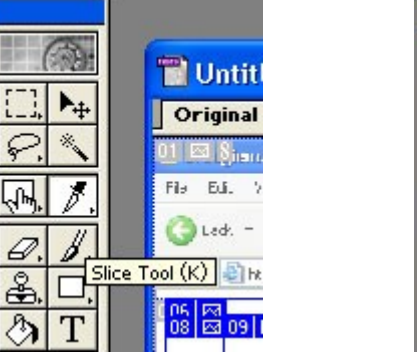

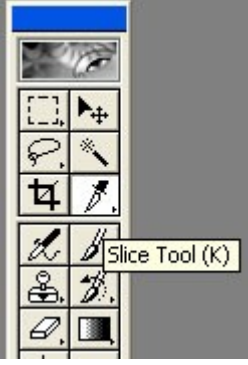

6. att. Photoshop rīku paneļi

**4.** Tad uzmanīgi sagriež attēlu taisnstūrveida gabalos (velkot pa to diagonālēm), automātika palīdzēs neaizmirst kādu attēla fragmentu.

**5**. Tad saglabājam: a) ja Image Ready, File/ Save Optimised As un norāda tipu HTML and Images, b) ja *Photoshop*, File/ Save for Web un automātiski būs tips HTML, attēli būs mapē images.

6. Abās programmās var sagrieztajām daļām katrai norādīt savu hipersaiti: a) *Photoshop*- ar labo peles taustinju ar Slice rīku uz attēla daļas un Edit Slice Options (var lietot pogas Slice tool otro iespēju: Slice select tool, režīmus pārslēdz ar labo peles taustiņu uz pogas), b) *Image Ready*- ar Slice rīku iezīmē attēla daļu un Window /show Slice tablapā Slices Norāda URL (Slice tool rīku pārslēdz uz Slice select tool, turot nospiestu uz pogas kreiso peles taustiņu.

**7.** *Image Ready* Optimize rīkā var norādīt katras attēla daļas faila tipu un kompresiju, kkāda būs visu saglabājot (iezīmē slici un ieregulē optimizāciju). *Photoshop* otimizāciju norāda File/ Save For Web tablapā Optimized, tur nospiež pogu Slice select tool un iezīmē slici, tad labajā pusē var norādīt saglabāšanas Web vajadzībām ieregulējumus.

## Animētie gifi

Animētos gifus joprojām plaši izmanto reklāmas baneriem un nelieliem kustīgiem Web lapu elementiem. Tos var veidot ar Adobe Image Ready, Ulead Gif Animator, Easy Gif Animator, Microsoft Gift Animator, u.c.

**1.** *Photoshop* izveido jaunu failu tā, ka katrā slānī (Layer) ir viens ieplānotā animētā gifa (filmiņas) kadrs.

2. Kad visi slāņi gatavi, File/ Jump to/ ImageReady.

**3.** Image Ready Animation tablapā (ja tās nav: Window/ Show Animation) labajā augšējā stūri uz melna trijstūra uzklikšķina un izvēlas Make Frames from Layers, skat. 7. att.

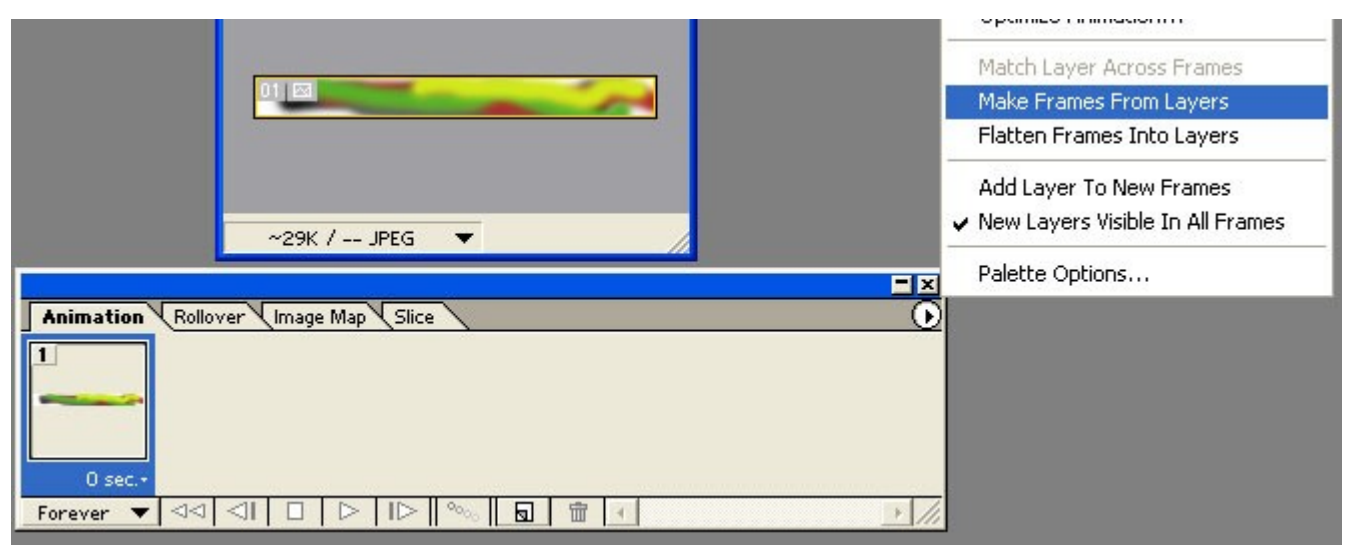

7. att. Animētās attēlu filmiņas izveide.

Klikšķinot uz mazā trijstūrīša zem katra kadra var mainīt tā ieregulējumus.

4. Saglabā kā GIF failu, ejot File/ Save Optimized As.

## Attēla karte (Image Map) ar Adobe Image Ready

To veido, lai dažādus attēla apgabalus piesaistītu dažādām hipersaitēm.

**1.** Vispirms ir jābūt izveidotam HTML failam (tas var darīt lieliskā atvērtā pirmkoda un brīvlietojuma redaktorā *HTML-Kit* no <u>www.chami.com</u>).

**2.** Adobe Image Ready (3+) atveram sagatavotu attēlu un sagatavojam redzamu slānu (*Layers*) logu. Iezīmējam attēlā apgabalu (ar Marquee Tool no rīkiem), kuram jāpiesaista hipersaite un nospiežam Ctrl+C vai Edit/ Copy.

**3.** Izveidojam jaunu slāni: Layer/ New/ Layer un tajā ar Ctrl+V vai Edit/ Paste iekopējam attēla aktivējamo daļu (šīs darbības var apvienot Ctrl+j, kas ir Layer/ Layer via Copy, izveidosies jauns slānis un tajā pārkopēsies iezīmētā daļa).

**4.** Uz slāņa ar labo peles taustiņu un New Layer Based Image Map Area (turpat vēlams atvērt arī Layer Options jeb uz slāņa dubultklikšķi un nomainīt slāņa nosaukumu uz vēlāk saprotamu).

**5.** Animāciju paletē, kas parasti atrodas ekrāna apakšējā kreisajā stūrī (to iegūst ar Window/ Show Animation) izvēlas tablapu Image Map un tur aizpilda URL, Target un Alt pašsaprotamos laukus (ar *Shape* var mainīt aktīvā laukuma formu).

**6.** Atkārto to pašu, izveidojot citus aktīvus attēla apgabalus (Ctrl+j izpilda, kad iezīmēts pamatslānis un atbilstošais tā apgabals).

7. Darba rezultātu saglabā Save Optimized As, tur Save As Type norāda HTML and Images. Iegūto HTML koda lietderīgo gabalu iekopē iepriekš izveidotajā HTML dokumentā (img tegs ir vietā, kur būtu jāredz attēls, map bieži liek pirms tā), bet attēlus- images mapē un sekojam pareiziem ceļiem.

```
<IMG SRC="Grupas_bilde.jpg" WIDTH=344 HEIGHT=187 BORDER=0
USEMAP="#Grupas_bilde_1_Map">
<MAP NAME="Grupas_bilde_1_Map">
<AREA SHAPE="rect" ALT="Jāņa mājas lapa" COORDS="0,0,143,86"
HREF="http://janis.lv" TARGET="_top">
<AREA SHAPE="circle" ALT="Ilzītes mājas lapa" COORDS="12,8,78,46"
HREF="http://ilzite.ru" TARGET="_top">
</MAP>
```

## Attēla karte (Image Map) ar GIMP

**1.** Atver vai izveido attēlu programmā *GIMP* (to instalējot uz win32, vispirms liek *GTK*+ paku, tad *GIMP*, Tad *GIMP* Animation Package un Help). Izspīdina slāņu logu: Dialogs/ Layers. Ja attēls ir jaunveidots vai citādi ir iespējots RGB papildus- alfa kanāls (attēls bija ar caurspīdību), attēla smaguma samazināšanai izpilda Image/ Flatten Image.

2. Ja attēls ir mainīts vai jaunizveidots, to saglabā File/ Save Image un norāda mapi un atverot ar krustiņu sadaļu Select File Type norāda faila tipu (tipiski jpg, ja vēlas maksimumu krāsu, vai png, ja vēlas maksimumu kompresijas) un izlecošā palīglogā optimizācijas, kompresijas ieregulējumus.

**3.** let Filters/ Web/ ImageMap. Atveras ImageMap logs, tā kreisajā pusē ar pogām izvēlas iezīmētā apgabala tipu un, pa diagonāli velkot, atzīmē apgabalu, diagonāles otrā galā klikšķina vēlreiz un izlecošā dialoga logā norāda URL, Target, Alt text. Šo atkārtō līdz visi apgabali radīti.

4. ImageMap logā izpilda File/ Save As un saglabā HTML dokumentu, norādot arī faila paplašinājumu (attēls tika saglabāts iepriekš no pamatloga).
5. Iegūto HTML kodu pārkopē Web lapas kodā.

## Pogu (Rollover) attēli

**1.** Adobe Photoshop izveido visas pogas bildes: *normal* (bez peles kursora), *up* (kursors virs), *down* (peli spiež pašreiz), *click* (pēc nospiešanas), selected (aktīvs). Visērtāk strādāt,

visas 4 bildes veidojot vienā psd failā katru savā slānī.

2. File/ Jump to/ ImageReady vai *Image Ready* atver normālā stāvokļa attēlu File /Open, tad iet Window/ Show Rollovers.

**3.** Nākamo stāvokli pievieno *Image Ready* Rollover tablapā labajā augšējā stūri uz melna trijstūra uzklikšķina un izvēlas New State vai lejā- ar state vai lejā- ar state; ar to pirmā bilde tiek kopēta. Bildes stāvokli var mainīt virs tās izvēlnē ar mazo trijstūrīti. Kurš lejers būs kuram stāvoklim, menedžē ar actiņas simbolu pie slāņiem (Layers).

**4.** Hipersaiti bildei piesaista tablapā Slice (ja lieto absolūto saiti, tai noteikti jāsākas ar http://).

5. Veidojumu saglabā ar File/ Save Optimised As un norāda tipu HTML and Images.

## Failu svara ieteikumi

Vidējam attēlam 400x300 px: 50...70 kB, mazam 150x200 px: 20...35 kB. Atsevišķos gadījumos pieļaujami 100 kB un lielāki attēli, bet tad ir jāzin saturisks vai māksliniecisks iemesls, kādēļ šis pārkāpums tiek darīts. 1 kB = 1000 B (baiti). 1 B = 8 b (biti, angl. saīsinājums bit).

## GIMP skripti

To veidošana atgādina programmēšanu. Gatavus scriptus var meklēt un lejuplādēt no interneta un iekopēt /usr/lib/gimp/2.0/plug-ins/ mapē uz *Linux* vai C:\Program Files\GIMP-2.0\lib\gimp\2.0\plug-ins uz *MS Windows*. Tad tie parādīsies Script-Fu izvēlnē.